先端医療科学系総研 機械器具予約リストの予約方法

機器の予約方法をご説明します。

1. 予約サイトにアクセスする

当サイトの「機器予約リスト」から予約サイトにアクセスします。サイトは無料予約サイト「りざぶ 郎」を利用しています。

2. 予約サイトへのログイン

| ワグイン         予約表id         sentanyoyaku2020         パスワード         OK         メ半角のみ。大文字・小文字は区別します。         パスワードのヒント:         先端医療科学系総研 総研管理室までお問い合わ<br>せ下さい。 |  |
|----------------------------------------------------------------------------------------------------|--|

ログイン画面が開きます。

予め先端医療科学系総研の総研管理室からお知らせしているパスワードを入力して下さい。不明な場合は同総研管理室(総研管理室 新館:1403 内線:3582)までご連絡下さい。

3. 予約サイト画面

予約サイトが表示されます。

| 先端医療科                                     | 学系総研機械器具予約                                     | リスト 📌        |          |          |       |         |       |       |     |   |      |    |    |    |    |
|-------------------------------------------|------------------------------------------------|--------------|----------|----------|-------|---------|-------|-------|-----|---|------|----|----|----|----|
| (サブグルー)                                   | ブはありません) 💙                                     | りざぶ郎のご       | 利用をありがと  | うございま    | y. 🚺  | nunda i | 1,046 |       |     |   |      |    |    |    |    |
| しざい。即                                     |                                                |              | ₽ 新規予約   | 💼 ED ANI | Q- 更新 | l€ 01   | グアウト  | A 844 | 100 |   |      |    |    |    |    |
|                                           |                                                |              |          |          |       |         |       |       |     |   |      |    |    |    |    |
| 🏭 一覧 🧕 アイテム別 📱                            | カレンダー                                          |              |          |          |       |         |       |       |     |   |      |    |    |    |    |
| < 2020年7月 ><br>日月火水木金土                    |                                                |              |          | ) 1      | 2     | 3       | 4     | 5 6   | 7   | 8 | 9 10 | 11 | 12 | 13 | 14 |
| 1 2 3 4                                   | DNAシーケンサー3130XL(42                             | 25)          |          |          |       |         |       |       |     |   |      |    |    |    |    |
| 12 13 14 15 16 17 18                      | リアルタイムPCR(425)                                 |              |          |          |       |         |       |       |     |   |      |    |    |    |    |
| 19 20 21 22 23 24 25<br>26 27 28 29 30 31 | PCR PC707(426)                                 |              |          |          |       |         |       |       |     |   |      |    |    |    |    |
| 20 21 20 20 00 01                         | PCR 2720①(426)                                 |              |          | -        |       |         |       |       |     | - |      | -  |    |    |    |
|                                           | PCR 27202(426)                                 |              |          | -        |       |         |       |       |     |   |      |    |    | +  | +  |
| 〇前日 〇本日 翌日〇                               | PCR 9700①(426)                                 |              |          |          |       |         |       |       |     |   |      |    |    |    |    |
| 別の予約表を新規作成<br>ブログで紹介 音量箱                  | PCR 9700@(426)                                 |              |          |          |       |         |       |       |     |   |      |    |    | +  | +  |
| かんたん操作ガイド                                 | 77シヤムイメージヤー680(426                             | )            |          | -        | -     |         | -     |       |     |   |      | 2  | -  |    | -  |
| 同じ予約を一括登録する                               | マイクロフ <sup>®</sup> レートリータ <sup>®</sup> - Bench | mark(436)    |          |          |       |         |       |       |     |   |      |    |    |    | +  |
| 方法                                        | マルチラヘニルフ゜レートリータニー Tris                         | star LB941-1 | (436)    | -        | -     | -       |       |       |     | 1 |      |    |    | -  | -  |
|                                           | マルチモート* プレートリータ* - TEG                         | CAN SPARK    | LOM(436) | -        |       |         |       |       |     |   |      |    |    | +  | +  |
|                                           | FACS Verse(438)                                |              |          | -        |       | -       | -     |       | -   | - |      | 8  | -  | -  | -  |
|                                           | FACS Aria Eusion(438                           | 0            |          | -        |       |         |       |       |     | - |      | -  |    | +  | +  |
|                                           | 安全などなったし(430-①)変                               | z Athi       |          | -        | -     | -       | -     |       | -   | - |      |    |    | +  | +  |

## 4. 予約の方法

#### 表示の説明

表の縦軸が機器名、横軸が本日の予約時間帯となります。画面左の列にカレンダーが表示されていま す。希望の予約日をカレンダーから選択しクリックして下さい。

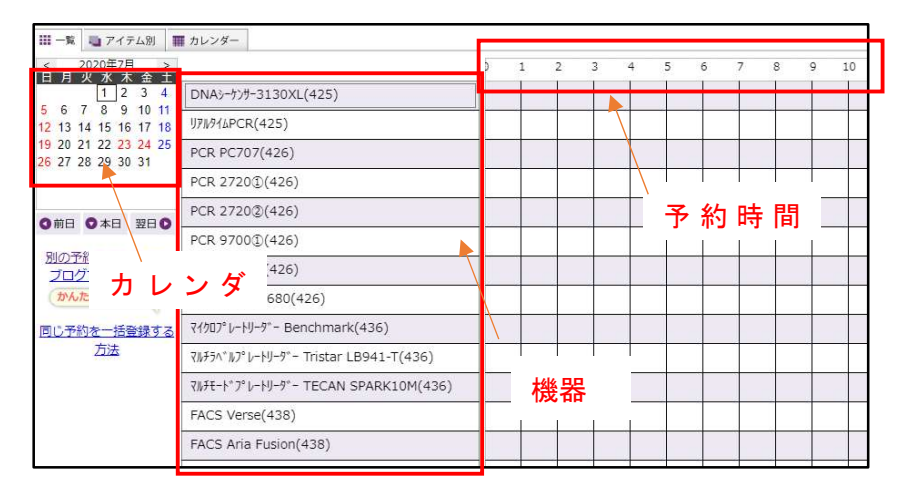

入力例

予約したい機器名と時間帯のクロスした位置にマウスを移動し、予定の開始時間にカーソルを移動し、 終了時間までドラッグします。

ここで例として

機器名:DNA シーケンサー 3130XL(425) 、時間帯 4:00~6:00 まで予約してみます。 下記の通り、所定の時間帯を指定します。

| 罪 カレンダー                 |           |     |              |           |
|-------------------------|-----------|-----|--------------|-----------|
|                         | 0 1 2 3   | 4 5 | 5 6          | 7         |
| DNAシーケンサー3130XL(425)    |           |     |              |           |
| ሀ <i>アルፃイ</i> ムPCR(425) |           | 4   |              |           |
| PCR PC707(426)          |           | T   | T            |           |
| PCR 2720①(426)          | マウスをクリックし |     | - <b>-</b> 7 | ドタンを離します。 |
| PCR 2720②(426)          | ながら右へ移動   |     |              |           |
| PCR 9700①(426)          |           |     |              |           |
|                         |           |     |              |           |

# 指定した時間帯が色付され、以下の入力画面に移ります。

| 日付 @        | 2020年7月2日(木) • 日付指定(複数可)                      |
|-------------|-----------------------------------------------|
| 時刻 😧        | 0400 ● ~ 0600 ● 例:0900~1330 ※半角数字24時制表記 直接入力可 |
| 対象アイテム 😡    | DNAシーケンサー3130XL(425) • アイテム指定(複数可)            |
| テキストの       |                                               |
| 予約者 (登録者) 📀 | 田中 自分の名前(またはニックネーム)を入力します。                    |
| 色の          | 現在の色:<br>▼パレットから選択                            |
| 備考の         |                                               |

予約情報の入力 必要な予約情報を入力します。

| 日付 Ø       | 2020年7月2日(木) • 日付指定(複数可)                        |
|------------|-------------------------------------------------|
| 時刻 😡       | 0400 ○ ~ 0600 ○ 例:090 1 0 ※半角数字24時制表記 直<br>接入刀可 |
| 対象アイテム 😡   | DNAシーケンサー3130XL(425) O アイテム指定(複数可)              |
| テキストの      |                                                 |
| 予約者(登録者) 🛛 | 田中 自分の名前(またはニックネーム 3 します。                       |
| 色 @        | 現在の色:<br>▼パレットから選択                              |
| 備考 🛛       |                                                 |

- ① 時刻:時刻を入力します。変更があれば修正して下さい。
- ② テキスト:部署名を入れて下さい。
- ③ 予約者(登録者):予約者のお名前を入力して下さい。
- ④ 色:お好きな色を下のパレットから選択して下さい。
- ⑤ 入力した情報で良ければ「OK」ボタンを押して下さい。

OK を押すと以下の画面が出ます。「予約表に戻る」ボタンを押し、予約表を確認します。

| りざぶ郎                                        |  |
|---------------------------------------------|--|
| この画面は、広告非表示オプション(有料)で、スキップされるようになります。<br>詳細 |  |
| データに反映しました。                                 |  |
| <ul> <li>予約表に戻る</li> </ul>                  |  |

### 予約表の確認

|                      | þ | 1 | 2 | 3 | 4 | 5   | 6  | 7 |
|----------------------|---|---|---|---|---|-----|----|---|
| DNAシーケンサー3130XL(425) |   |   |   |   | 田 | 中丨先 | 端[ |   |
| ሀንሥንሳይPCR(425)       |   |   |   |   |   |     |    |   |
| PCR PC707(426)       |   |   |   |   |   |     |    |   |

### 予約の変更

すでに予約した内容を変更したい場合は、予約した時間帯の予約表をダブルクリックします。 入力した内容が別ウィンドウで表示されます。

| 日時           | 2020.7.2(木)<br>4:00~6:00 |
|--------------|--------------------------|
| 対象           | DNAシーケンサー3130XL(425)     |
| 予約者(登録<br>者) | 田中 [2020/7/2<br>21:07]   |
| 最終変更者        |                          |
| 色            |                          |
| テキスト         | 先端医療科学系総研                |
| 備考           |                          |
| ③閉じる 盲剤除     | ≵ 変更                     |

画面下の「変更ボタン」を押すと、先の説明の予約情報の入力画面が表示されますので該当の項目を修 正して下さい。

予約のキャンセル

予約の変更の通り、キャンセルしたい予約をクリックし、「予約の変更」画面を表示します。 画面下の「削除」をクリックし、削除すればキャンセルとなります。

予約の操作説明は以上となります。

5. お問合せ先

先端医療科学系総合研究室 総研管理室 新館:1403 内線:3582 PHS:8600